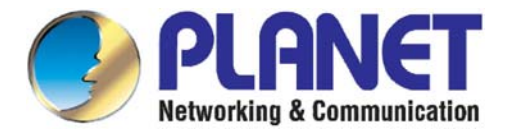

## Ruter z menadżerem pasma BM - 500

Skrócona instrukcja obsługi.

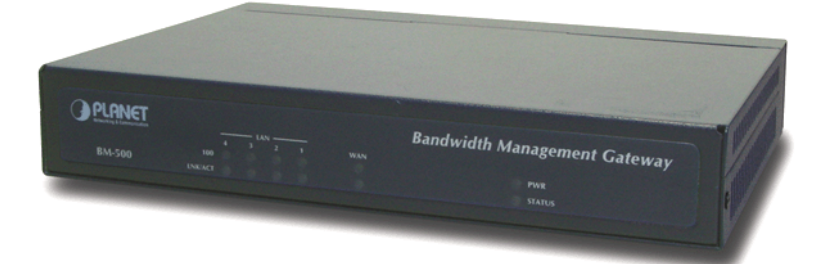

BM-500 01.2005

| SPIS T            | REŚCI                                                                         | 0      |
|-------------------|-------------------------------------------------------------------------------|--------|
| ŚRODK             | I BEZPIECZEŃSTWA                                                              | 4      |
| 1. SPEC           | CYFIKACJA                                                                     | 5      |
| 1.1<br>1.2        | Właściwości<br>Specyfikacja techniczna                                        | 5<br>6 |
| 2.TRYE            | BY PRACY.                                                                     | 7      |
| 2.1<br>2.2        | Tryb przeźroczysty<br>Tryb NAT                                                | 7<br>8 |
| 3.KONI            | FIGURACJA.                                                                    | 8      |
| 3.1<br>3.2<br>3.3 | Ustawianie IP<br>Konfiguracja trybu przeźroczystego<br>Konfiguracja trybu NAT |        |

#### ŚRODKI BEZPIECZEŃSTWA

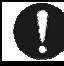

## Przed włączeniem urządzenia do prądu proszę przeczytać informacje dotyczące bezpieczeństwa użytkowania.

#### Źródło zasilania.

Urządzenie może być włączone wyłącznie do sieci zasilającej AC 230V 50Hz. **Ogólne warunki bezpiecznego użytkowania.** 

- Urządzenie należy usytuować w miejscu bezpiecznym i stabilnym, a kabel sieciowy powinien być ułożony tak, aby nie był narażony na deptanie, zaczepianie lub wyrywanie z gniazdka sieciowego przez osoby lub zwierzęta poruszające się po pomieszczeniu.
- Jeżeli urządzenie wyposażone jest w zewnętrzny zasilacz sieciowy, należy ten zasilacz umieszczać w gniazdku sieciowym łatwo dostępnym (nie ukrytym np. za meblami). Zasilacze tego typu nie posiadają własnego wyłącznika sieciowego, więc ich odłączenie jest możliwe jedynie przez całkowite wyjęcie z gniazda sieciowego.
- Nie wolno używać zasilaczy zewnętrznych poza budynkiem lub w miejscach o dużej wilgotności.
- Przy urządzeniu z zewnętrznym zasilaczem należy zwrócić uwagę na ułożenie przewodu tak, aby nie był on narażony na deptanie, zaczepianie lub wyrywanie zasilacza z gniazdka sieciowego przez osoby lub zwierzęta poruszające się po pomieszczeniu.
- Nie stawiać urządzenia ani zasilacza na mokrej powierzchni. Nie używać w wilgotnym środowisku. Nie stwarzać możliwości zamoknięcia : np. dostęp deszczu prze otwarte okno. Nigdy nie stawiać na urządzeniu lub zasilaczu pojemników z płynami: wazony, szklanki, puszki, kieliszki itp.
- Nigdy nie stawiać na urządzeniu lub zasilaczu źródeł otwartego ognia: świece, lampki oliwne itp.
- Jeżeli zostanie zauważone jakiekolwiek uszkodzenie przewodu zasilającego lub wtyczki, należy dla własnego bezpieczeństwa bezzwłocznie udać się do serwisu w celu usunięcia tej usterki.

#### Czyszczenie.

Przed czyszczeniem należy zawsze wyłączyć urządzenie z sieci przez wyjęcie przewodu zasilającego lub zasilacza z kontaktu.

 Nie używać środków czyszczących w płynie lub w aerozolu, a do czyszczenia używać wyłącznie suchą miękką tkaninę nie pozostawiającą drobnych włosków – nitek.

#### Wentylacja.

- Wszystkie otwory i szczeliny w obudowie służą głównie do wentylacji urządzenia lub zasilacza. Nie wolno ich zasłaniać ani przykrywać, gdyż grozi to przegrzaniem podzespołów wewnętrznych.
- Chronić urządzenie i zasilacz przed dostępem małych dzieci zdolnych wrzucać przez otwory wentylacyjne do wnętrza różne małe rzeczy.

#### Serwis.

W razie potrzeby oddać urządzenie do specjalizowanego serwisu. Wewnątrz nie ma żadnych elementów regulacyjnych przeznaczonych do obsługi przez użytkownika, ani użytecznych elementów. Nie rozbieraj urządzenia ani zasilacza !

## 1. Specyfikacja

BM-500 jest przeznaczony do małych i średnich sieci. Posiada 4 porty LAN 10/100 Mbps oraz funkcję NAT. Dlatego też nie ma konieczności stosowania dodatkowych ruterów do współdzielenia jednego publicznego adresu IP. BM-500 posiada również funkcje Virtual Server oraz Multi-DMZ i dynamic DNS, które umożliwiają udostępnianie usług z sieci LAN do sieci WAN.

Zarządzanie pasmem odbywa się w oparciu o adresy IP, zakresy IP oraz porty TCP/UDP. Dla ułatwienia konfiguracji urządzenie posiada wstępnie zdefiniowane ponad 40 popularnych protokołów takich jak: H.323, Oracle, HTTP, FTP, itd. Można również ustawić trzy priorytety dla każdej usługi aby zapewnić jak najlepszy podział pasma. Ponadto dostępna jest funkcja schedule, która umożliwia programować w czasie włączanie restrykcji.

Dostępne tryby pracy: NAT i przeźroczysty umożliwiają łatwą instalację urządzenia w istniejącej już sieci bez potrzeby jej modyfikacji. BM-500 posiada wbudowany firewall zapobiegający przed atakami hakerów.

#### 1.1 Właściwości

- Cztery porty LAN 10/100 i jeden WAN 10/100
- Tryb NAT i przeźroczysty.
- Tryb przeźroczysty nie wymaga rekonfiguracji istniejącej sieci.
- Klasyfikacja ruchu po IP, zakres IP, porty TCP/UDP
- Pasmo gwarantowane i maksymalne i trzy możliwe priorytety.
- Możliwość czasowego włączania usług.
- Raporty i log-i
- Statystyki bazowane na MRTG
- Dynamic DNS i DHCP
- Virtual Server i mapowanie IP (Multi-DMZ Host)
- Wielojęzyczny interfejs

## 1.2 Specyfikacja techniczna

| Model              |           | BM-500                                                |  |
|--------------------|-----------|-------------------------------------------------------|--|
| WAN                |           | 1 x 10/100Base-TX                                     |  |
| Połączenia         | LAN       | 4 x 10/100Base-TX, Auto-MDI/MDI-X                     |  |
| Zasilanie          |           | 5V DC, 2.4A                                           |  |
| Parametry pra      | су        | Temperatura: 0~50°C                                   |  |
|                    |           | Wilgotność: 5%~90%                                    |  |
| wymiary            |           | 220 x 149 x 37 mm                                     |  |
| Pasmo maksy        | malne     | Transparent: 10Mbps                                   |  |
|                    |           | NAT: 8Mbps                                            |  |
|                    |           | NAT + logging + statistics: 3Mbps                     |  |
| Maksymalna il      | ość sesji | 5000                                                  |  |
| Zarządzanie        |           | Web (Angielski, tradycyjny chiński,                   |  |
|                    |           | uproszczony chinski )                                 |  |
| Tryby pracy        |           | Przezroczysty, NA I                                   |  |
| Połączenia WAN w   |           | PPPOE, DHCP, stały IP                                 |  |
| trybie NAT         |           | ID relying ID north TCD/UDD                           |  |
| Klasyfikacja ruchu |           | IP, zakres IP, porty TCP/UDP                          |  |
| Przydział pasma    |           | Zasady z okresianiem ruchu                            |  |
|                    |           | Pasmo maksymalne i gwarantowane                       |  |
|                    |           | Czasowe właczanie restrykcji                          |  |
|                    |           | 3 priorvtety                                          |  |
| Logi               |           | Ruch, status, połaczenie, Składowanie                 |  |
| LOGI               |           | log-ów przez e-mail lub serwer syslog                 |  |
| Statystyki         |           | Statystyki WAN i zasad z graficzna                    |  |
| Stacystyna         |           | prezentacia                                           |  |
| Alarmy             |           | Przekroczenie limitu pasma                            |  |
| - /                |           | Atak hakerski                                         |  |
|                    |           | <ul> <li>Możliwość wysłania alarmu poprzez</li> </ul> |  |
|                    |           | e-mail                                                |  |
| Inne funkcje       |           | Firmware Upgrade poprzez WWW                          |  |
| 2                  |           | Obsługa NTP                                           |  |
|                    |           | Archiwizacja i odtwarzanie                            |  |
|                    |           | konfiguracji poprzez WWW                              |  |
|                    |           | Dynamic DNS                                           |  |
|                    |           | Multiple NAT i multiple DMZ                           |  |
|                    |           | ( mapowanie IP)                                       |  |

## 2. Tryby pracy.

#### 2.1 Tryb przeźroczysty (Transparent Mode).

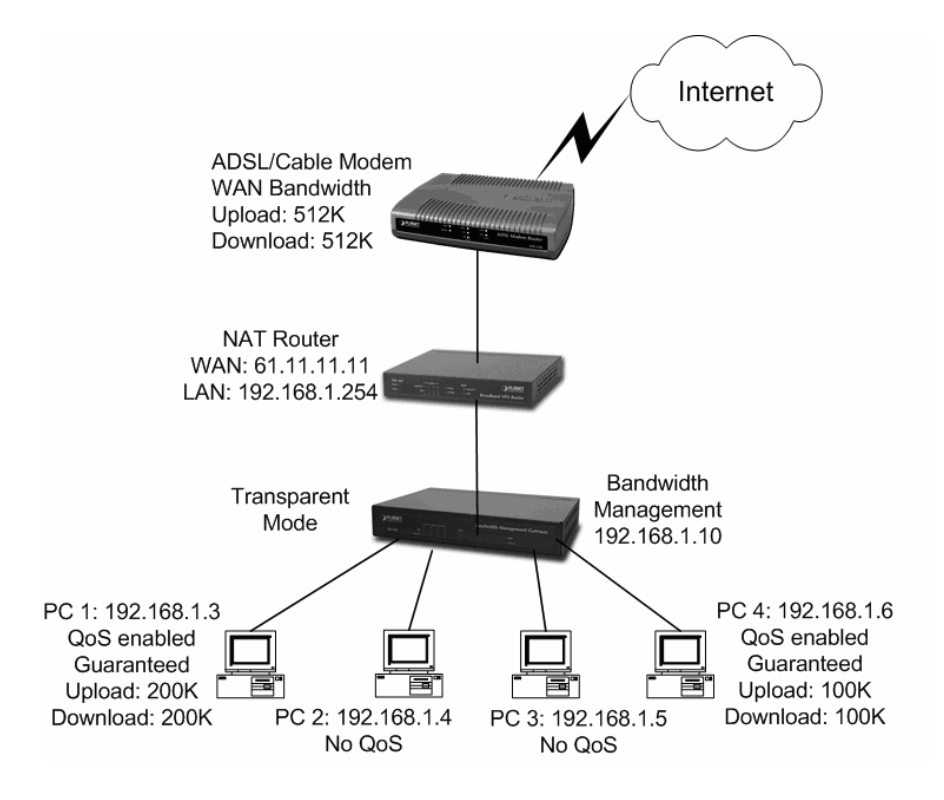

Zaleca się, aby w trybie "Transparent mode" urządzenie stosować w sieci która nie przekracza 70 użytkowników.

#### 2.2 Tryb NAT.

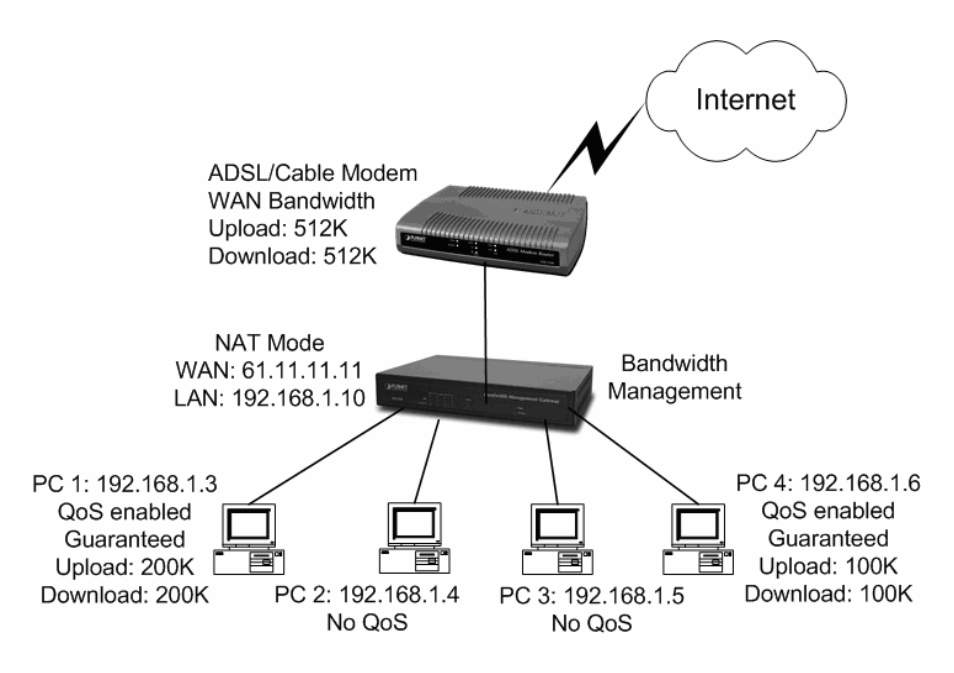

Zaleca się, aby w trybie "NAT" urządzenie stosować w sieci która nie przekracza 30 użytkowników.

## 3. Konfiguracja

#### 3.1 Ustawianie IP.

Podłączyć urządzenie do switcha lub huba razem z komputerem, który będzie użyty do zarządzania. BM-500 posiada wbudowany serwer WWW służący to zarządzania i konfiguracji. Zarządzanie odbywa się poprzez przeglądarkę WWW z obsługą JAVA( IE 4.0 i wyższe, Netscape Navigator itp. ) Domyślny adres IP urządzenia to 192.168.1.1 z maską 255.255.255.0 dlatego adres IP komputera, z którego zarządzane jest urządzenie musi się zawierać w zakresie 192.168.1.2 – 192.168.1.254 Domyślnie BM-500 ma aktywny serwer DHCP, więc można ustawić IP na automatycznie pobierane.

Poniższa tabela pokazuje dopuszczalne adresy IP w sieciach LAN

| 10.0.0.0 ~ 10.255.255.255     |
|-------------------------------|
| 172.16.0.0 ~ 172.31.255.255   |
| 192.168.0.0 ~ 192.168.255.255 |

Po skonfigurowaniu IP w komputerze można przystąpić do zarządzania urządzeniem. Po wpisaniu w przeglądarce WWW adresu <u>http://192.168.1.1</u> Pojawi się okienko z zapytaniem o login i hasło. Ustawienia fabryczne to:

| username: | admin |
|-----------|-------|
| password: | admin |

| Connect to 192.      | 168.1.1 🛛 🛛 🔀 |  |  |
|----------------------|---------------|--|--|
| R                    | GR            |  |  |
| Bandwidth Administi  | ration Tools  |  |  |
| <u>U</u> ser name:   | 🖸 admin 💌     |  |  |
| Password:            | •••••         |  |  |
| Remember my password |               |  |  |
|                      |               |  |  |
|                      | OK Cancel     |  |  |

### 3.2 Konfiguracja trybu przeźroczystego.

Wybrać zakładkę **Interface** z menu po lewej stronie ekranu.

| PLANET<br>Retworking & Communication                                                                                                    | Interface                                                                                                    |                                                                                                    |  |
|----------------------------------------------------------------------------------------------------|----------------------------------------------------------------------------------------------------|----------------------------------------------------------------------------------------------------|--|
| System<br>Interface<br>Address<br>Service<br>Schedule<br>OoS<br>Authentication<br>Policy<br>Content Filtering<br>Log<br>Alarm<br>Accounting Report<br>Statistics<br>Status | System Interface<br>Transparent Mode<br>NAT Mode<br>IP Address<br>Netmask<br>Default Gateway<br>DNS Server 1<br>DNS Server 2<br>Max. Downstream Bandwidth<br>Max. Upstream Bandwidth<br>Enable (LAN)<br>Enable (WAN) | 192. 168. 99. 160         255. 255. 0         192. 168. 99. 253         168. 95. 12. 1         168. 95. 192. 1         2304       Kbps (Max. 10 Mbps)         2304       Kbps (Max. 10 Mbps)         Ping       WebUI         Image: Ping       WebUI |  |
|                                                                                                    |                                                                                                    | 0k Cancel                                                                                                    |  |

Wybrać opcję **Transparent Mode** i wypełnić pozostałe pola odpowiednimi wartościami. (Powyższe dane są przykładowe, należy wpisać odpowiednie dla danej sieci.)

Wybrać zakładkę **Policy** a następnie w pojawiającym się submenu opcję **Outgoing.** 

Wybrać opcję New Entry.

W pojawiającym się ekranie wybrać następujące opcje:

Source Addresa – Inside\_Any Destination Address – Outside\_Any Service – Any Action – Permit

Zatwierdzić przyciskiem **OK** 

|              | PL      | AN         | ET         |
|--------------|---------|------------|------------|
| $\checkmark$ | Network | ing & Comm | nunication |

#### Outgoing

| System                                                                                     |
|--------------------------------------------------------------------------------------------|
| Interface                                                                                  |
| Address                                                                                    |
| Service                                                                                    |
| Schedule                                                                                   |
| QoS                                                                                        |
| Authentication                                                                             |
| Policy                                                                                     |
| Outgoing                                                                                   |
|                                                                                            |
| Incoming                                                                                   |
| Incoming<br>Content Filtering                                                              |
| Incoming<br>Content Filtering<br>Log                                                       |
| Incoming<br>Content Filtering<br>Log<br>Alarm                                              |
| Incoming<br>Content Filtering<br>Log<br>Alarm<br>Accounting Report                         |
| Incoming<br>Content Filtering<br>Log<br>Alarm<br>Accounting Report<br>Statistics           |
| Incoming<br>Content Filtering<br>Log<br>Alarm<br>Accounting Report<br>Statistics<br>Status |

| Add Now Policy      |                |
|---------------------|----------------|
| Add New Folicy      |                |
| Source Address      | Inside_Any 💌   |
| Destination Address | Outside_Any 🔽  |
| Service             | ANY            |
| Action              | PERMIT -       |
| Logging             | Enable         |
| Statistics          | Enable         |
| Authentication      | Enable         |
| Schedule            | None 💌         |
| Alarm Threshold     | 0.0 KBytes/Sec |
| QoS                 | None -         |
|                     | Ok Cancel      |
|                     |                |

Konfiguracja jest poprawna, jeżeli wyświetli się poniższy ekran. Należy upewnić się czy wszystkie komputery mają ustawiony adres IP bramy na adres BM-500. Od tej chwili użytkownicy uzyskują dostęp do Internetu.

| PLANET<br>Networking & Communication                                                                                                    | Outgoing                                                                                                    |  |  |
|----------------------------------------------------------------------------------------------------|----------------------------------------------------------------------------------------------------|--|--|
| System<br>Interface<br>Address<br>Service<br>Schedule<br>QoS<br>Authentication<br>Policy<br>Outgoing<br>Incoming<br>Content Filtering<br>Log<br>Alarm<br>Accounting Report<br>Statistics<br>Status | No. Source Destination Service Action Option Configure Move<br>1 Inside_Any Outside_Any ANY C S S Modely Remove to 1 v<br>New Entry |  |  |

## 3.3 Konfiguracja trybu NAT.

Wybrać zakładkę Interface z menu po lewej stronie.

| PLANET<br>Retworking & Communication                                           | Interface                                                                                                    |  |  |
|--------------------------------------------------------------------------------|----------------------------------------------------------------------------------------------------|--|--|
| System<br>Interface<br>Address<br>Service<br>Schedule<br>QoS<br>Authentication | LAN Interface C Transparent Mode C NAT Mode IP Address II92. 168. 1. 1 Netmask Enable IP Ping IV WebUI                                                      |  |  |
| Policy<br>Content Filtering<br>Log<br>Alarm<br>Accounting Report<br>Statistics | WAN Interface      PPPoE (ADSL User)      Dynamic IP Address (Cable Modem User)      Static IP Address      Current Status      Disconnected      Connected |  |  |
| Status                                                                         | IP Address 0.0.0.0 Disconnected User Name planet Password  IP Address provided by ISP © Dynamic C Fixed                                                     |  |  |
|                                                                                | Max. Downstream Bandwidth [2304] Kbps (Max. 10 Mbps)                                                                                                    |  |  |

Wybrać opcję **NAT Mode** i wypełnić pozostałe pola odpowiednimi wartościami. (Powyższe dane są przykładowe, należy wpisać odpowiednie dla danej sieci.)

Wybrać zakładkę **Policy** a następnie w pojawiającym sie submenu opcję **Outgoing.** 

Wybrać opcje **New Entry.** W pojawiającym się ekranie wybrać następujące opcje:

Source Addresa – Inside\_Any Destination Address – Outside\_Any Service – Any Action – Permit Zatwierdzić przyciskiem OK

| PLANET<br>Networking & Communication |                     | Outgoing       |
|--------------------------------------|---------------------|----------------|
|                                      |                     |                |
| System                               | Add New Policy      |                |
| Interface                            | Source Address      | Inside_Any 💌   |
| Address                              | Destination Address | Outside_Any 💌  |
| Service                              | Service             | ANY            |
| Schedule                             | Action              | PERMIT -       |
| QoS                                  | Logging             | 🔳 Enable       |
| Authentication                       | Statistics          | Enable         |
| olicy                                | Authentication      | 🔳 Enable       |
| Jutanina                             | Schedule            | None 💌         |
| Incoming                             | Alarm Threshold     | 0.0 KBytes/Sec |
| autaut Filtariuu                     | QoS                 | None -         |
|                                      |                     |                |
| Jg                                   |                     |                |
| arm (                                |                     |                |
| ccounting Report                     |                     |                |
| statistics                           |                     |                |
| Status                               |                     |                |

Konfiguracja jest poprawna, jeżeli wyświetli się poniższy ekran. Należy upewnić się czy wszystkie komputery mają ustawiony adres IP bramy na adres BM-500. Od tej chwili użytkownicy uzyskują dostęp do Internetu.

| PLANET<br>Retworking & Communication                                                                                                    | Outgoing                                                                                                    |  |  |  |  |  |  |  |
|----------------------------------------------------------------------------------------------------|----------------------------------------------------------------------------------------------------|--|--|--|--|--|--|--|
| System<br>Interface<br>Address<br>Service<br>Schedule<br>OoS<br>Authentication<br>Policy<br>Outgoing<br>Incoming<br>Content Filtering<br>Log<br>Alarm<br>Accounting Report<br>Statistics<br>Status | No. Source Destination Service Action Option Configure Move<br>1 Inside_Any Outside_Any ANY S S Modely Remove to 1 y<br>New Entry |  |  |  |  |  |  |  |

Powyższe kroki przedstawiają podstawową konfigurację urządzenia. Więcej informacji znajduje się w instrukcji elektronicznej na dołączonej do urządzenia płycie CD.

0k

Cancel

#### 3.4 Przykład konfiguracji.

Przykładowa konfiguracja dynamicznego podziału łącza dla 4 użytkowników na przykładzie łącza DSL 1Mbps:

1) W pierwszym kroku należy skonfigurować adresy IP dla naszej sieci LAN i WAN oraz wpisać parametry naszego łącza.

W przypadku DSL 1Mbps jest to "Max Downstream Bandwidth" = 1000 kbps, "Max Upstream Bandwidth" = 250 kbps.

| LAN Interface                 |                          |
|-------------------------------|--------------------------|
| ○ Transparent Mode            |                          |
| NAT Mode                      |                          |
| IP Address                    | 10.0.1.254               |
| Netmask                       | 255.255.255.0            |
| Enable                        | ☑ Ping ☑ WebUl           |
| WAN Interface                 |                          |
| O PPPoE (ADSL User)           |                          |
| ○ Dynamic IP Address (Cable M | odem User)               |
| Static IP Address             |                          |
| O PPTP (European User Only)   |                          |
| IP Address                    | 10.0.0.181               |
| Netmask                       | 255.255.255.0            |
| Default Gateway               | 10.0.0.254               |
| DNS Server 1                  | 194.204.159.1            |
| DNS Server 2                  |                          |
| Max. Downstream Bandwidth     | 1000 Kbps (Max. 10 Mbps) |
| Max. Upstream Bandwidth       | 250 Kbps (Max. 10 Mbps)  |
| Enable                        | ✓ Ping ✓ WebUI           |

2) Należy wpisać wszystkich użytkowników, zakładka Address<br/>s $\rightarrow$  LAN  $\rightarrow$  New Entry

| Modify Address      |                   |                   |           |  |  |  |
|---------------------|-------------------|-------------------|-----------|--|--|--|
| Name                | К1                |                   |           |  |  |  |
| IP Address          | 10.0.1.31         |                   |           |  |  |  |
| Netmask             | 255.255.255.255   |                   |           |  |  |  |
| MAC Address         | 00:30:4F:2D:96:87 | Clone MAC Address |           |  |  |  |
| Add in Static DHCP. |                   |                   |           |  |  |  |
|                     |                   |                   | Ok Cancel |  |  |  |

Name – Nazwa użytkownika

IP Addres – Adres IP komputera użytkownika

Netmask – maska – w tym przypadku ma być ustawiona "255.255.255.255"

MAC Address – Mac adres karty sieciowej użytkownika

Ad in Static DHCP – ma być zaznaczone, dzięki temu ustawieniu użytkownik o mac adresie wpisanym w polu powyżej będzie zawsze otrzymywał ten sam adres IP

| Name       | IP / Netmask MAC Address  |                   | Configure                   |  |  |
|------------|---------------------------|-------------------|-----------------------------|--|--|
| Inside_Any | 0.0.0/0.0.0.0             |                   | <u>In Use</u>               |  |  |
| K1         | 10.0.1.31/255.255.255.255 | 00:30:4F:2D:96:87 | <u>Modify</u> <u>Remove</u> |  |  |
| K2         | 10.0.1.32/255.255.255.255 |                   | <u>Modify</u> <u>Remove</u> |  |  |
| К3         | 10.0.1.33/255.255.255.255 |                   | <u>Modify</u> <u>Remove</u> |  |  |
| К4         | 10.0.1.34/255.255.255.255 |                   | <u>Modify</u> <u>Remove</u> |  |  |

New Entry

3) Należy stworzyć regułki QoS – ograniczenia które będą w następnym kroku przypisywane do danego użytkownika. Każdy użytkownik powinien mieć osobną regułkę.

| Modify QoS   |                  |       |      |          |
|--------------|------------------|-------|------|----------|
| Name         | Q1               |       |      |          |
| Downstream   | Guaranteed Bandy | vidth | 10   | kbps     |
|              | Maximum Bandwid  | dth   | 1000 | kbps     |
| Upstream     | Guaranteed Bandy | vidth | 10   | kbps     |
|              | Maximum Bandwid  | ith   | 250  | kbps     |
| QoS Priority | Middle 🔽         |       |      |          |
|              |                  |       | 0    | K Cancel |

Name – Nazwa regułki

Downstream Guaranteed Bandwidth – gwarantowane pasmo, dane pobierane

W naszym przypadku 10 kbps

Downstream Maximum Bandwidth – Maksymalne pasmo, dane pobierane W naszym przypadku **1000 kbps** – czyli maksymalna przepustowość łącza

Upstream Guaranteed Bandwidth – gwarantowane pasmo, dane wysyłane W naszym przypadku **10 kbps** 

Upstream Maximum Bandwidth – Maksymalne pasmo, dane wysyłane W naszym przypadku **250 kbps** – czyli maksymalna przepustowość łącza

QoS Priority – Priorytet regułki Dla naszego przykładu wszystkie regułki muszą mieć taki sam Priorytet

4) W ostatnim kroku należy stworzyć regułki ograniczające przepustowość dla każdego użytkownika.

| Modify Policy       |                |
|---------------------|----------------|
| Source Address      | К1 💌           |
| Destination Address | Outside_Any 🔽  |
| Service             | ANY 💌          |
| Action              | PERMIT 💌       |
| Logging             | ☑ Enable       |
| Statistics          | Enable         |
| Authentication      | Enable         |
| Schedule            | None 💌         |
| Alarm Threshold     | 0.0 KBytes/Sec |
| QoS                 | Q1 💌           |
|                     | Ok Cancel      |

Source Address – Wybieramy użytkownika

Destination Address – adres docelowy – w naszym przykładzie ma być "Outside\_Any"

Services – rodzaj usługi, – w naszym przykładzie ma być "ANY" Logging – Logi

Statistics – Statystyki

Authentication – Autentykacja użytkowników na podstawie nazwy użytkownika i hasła – w naszym przykładzie ma być wyłączony Schedule – Harmonogram pracy regułki

Alarm Treshold – zapisuje alarm po przekroczeniu ustawionej wartości

QoS – Ograniczenia dla danego użytkownika

| No. | Source | Destination | Service | Action | Option |   | Configure                   | M  | ٥V | e |
|-----|--------|-------------|---------|--------|--------|---|-----------------------------|----|----|---|
| 1   | K1     | Outside_Any | ANY     | 0      | 🥝 🔕 🔰  | Þ | <u>Modify</u> <u>Remove</u> | То | 1  | ~ |
| 2   | K2     | Outside_Any | ANY     | - 🏈 -  | 🧭 🚇 🛛  | Þ | <u>Modify</u> <u>Remove</u> | То | 2  | ~ |
| 3   | K3     | Outside_Any | ANY     | - 🏈 -  | i      | Þ | <u>Modify</u> <u>Remove</u> | То | 3  | ~ |
| 4   | K4     | Outside_Any | ANY     | - 🏈 -  |        | Þ | <u>Modify</u> <u>Remove</u> | То | 4  | ~ |

Powyższa konfiguracja będzie działać w następujący sposób: Jeśli na sieci będą 4 osoby to łącze 1000/250 podzieli się równo na 4 osoby, w przypadku kiedy będą 3 osoby to podzieli się na 3 itd.

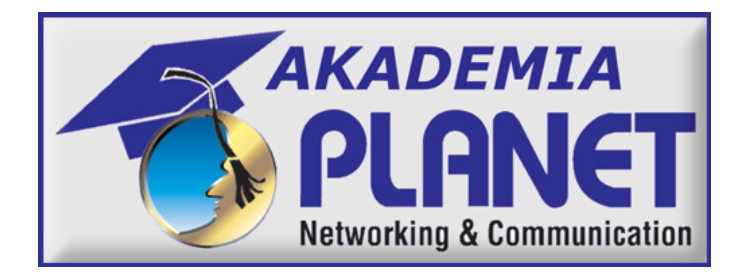

Wychodząc na przeciw oczekiwaniom klientów, firma Action organizuje warsztaty praktyczne z zakresu zaawansowanych technologii sieciowych, w oparciu o produkty firmy PLANET. Tego typu praktyczne szkolenia odbywają się regularnie w kilku osobowych grupach pod nadzorem specjalistów z działu wsparcia technicznego.

Przykładowe tematy szkoleń:

- 1. Konfiguracja sieci bezprzewodowych na przykładzie WAP-1963A.
- 2. Zarządzanie ruchem sieciowym na przykładzie menadżera pasma BM-500.
- 3. Technologia VoIP zastosowanie i konfiguracja na przykładzie VIP-400.

4. Monitoring przez Internet – konfiguracja i porównanie możliwości urządzeń na przykładzie kamer serii ICA-100/102/500 oraz wideo serwera IVS-100.

5. Internet - dostęp i podział "Neostardy+" oraz "Net24", konfiguracja oraz prezentacja możliwości urządzeń serii ADE.

Szczegółowe informacje na stronie

www.planet.a.pl/akademiaplanet

#### W PRZYPADKU PROBLEMÓW LUB DODATKOWYCH PYTAŃ ZWIĄZANYCH Z KONFIGURACJĄ PROSIMY O KONTAKT Z DZIAŁEM WSPARCIA TECHNICZNEGO

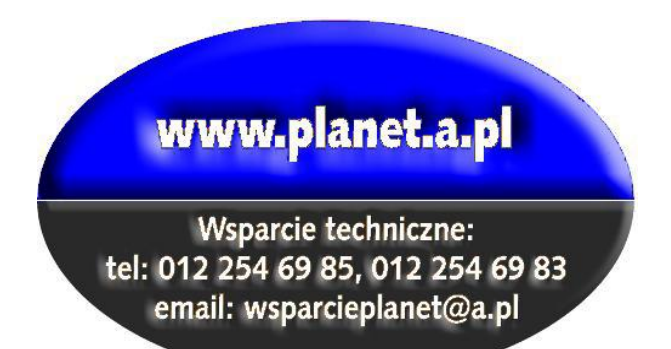

# CE

BM-500 01.2005